# MediHub Programme

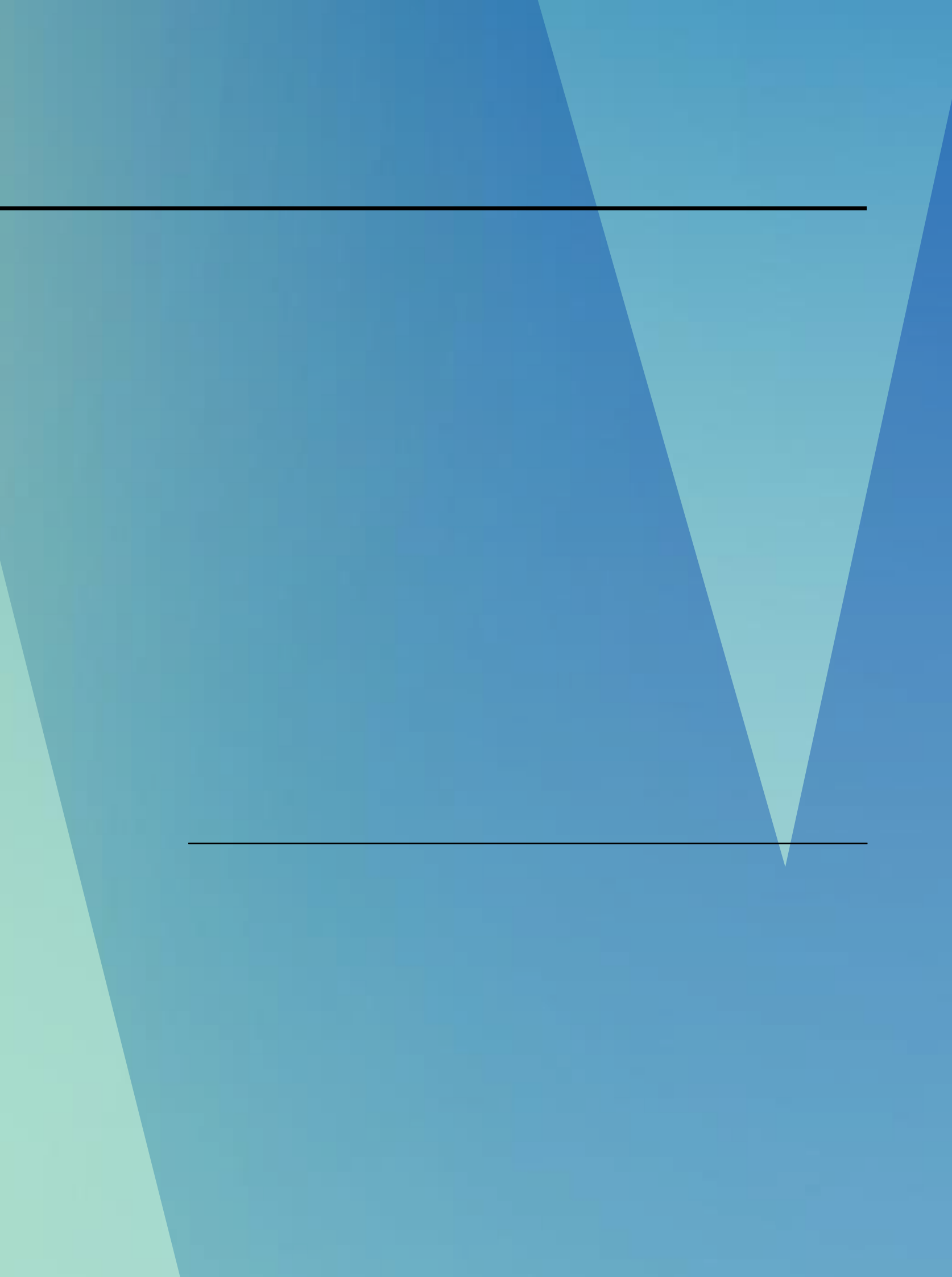

# MediHub 24/7 Medical Concierge

Students can contact MediHub 24 hours helpline @ 6715 6400 to enquire on:

Claims Related Matters
 (Inpatient & Outpatient)

- Panel Providers Matters
- Portal / Mobile Apps Troubleshoot and Enquires

Alternatively, you may email to <u>howden.medihub@ihp.com.sg</u> for assistance.

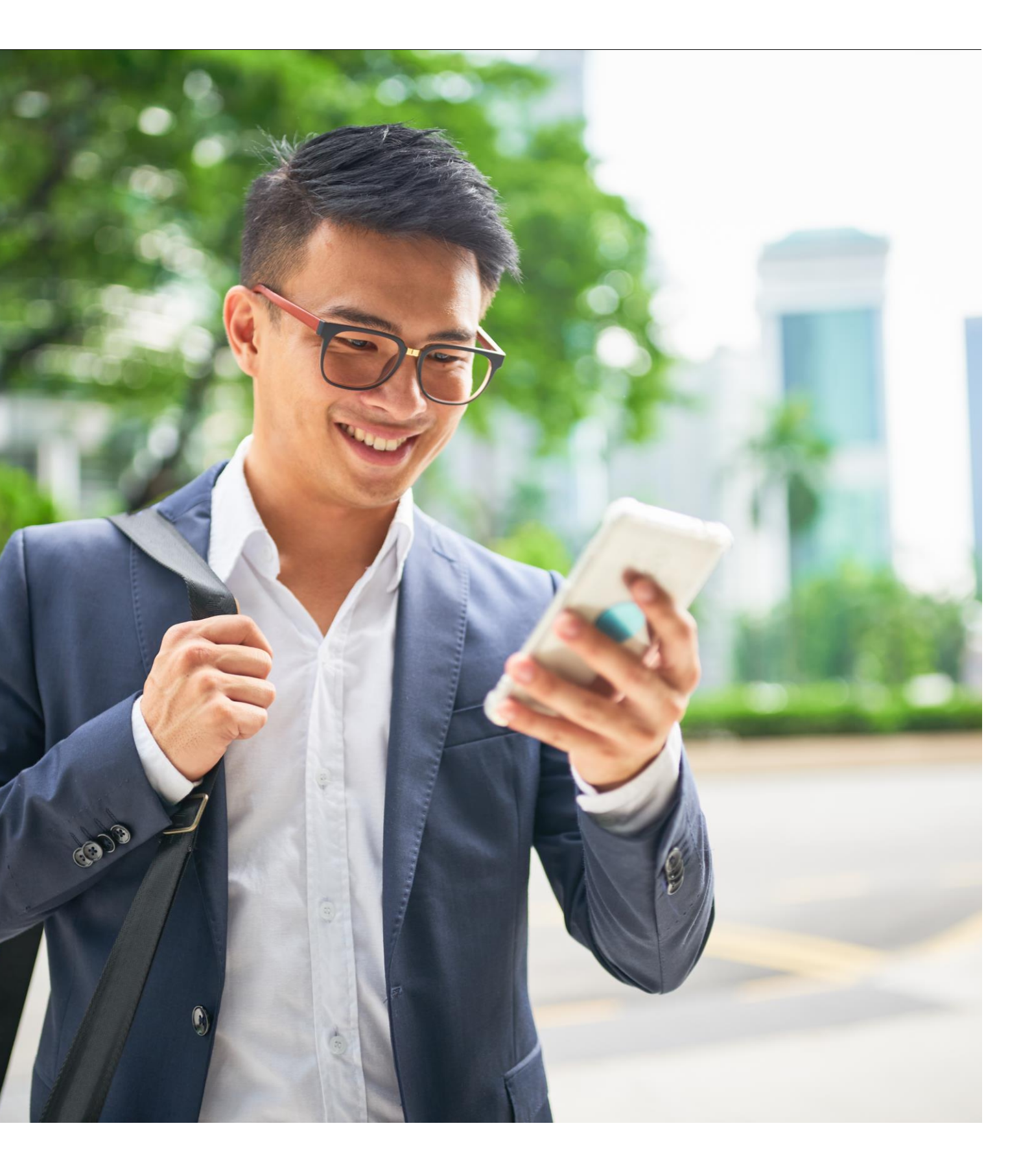

# Pay & file inpatient claims process (with no LOG)

#### Step 1

Upon admission:

1) Pay deposit

(if requested by hospital)

2) Sign Medisave / MediShield Authorization Form if you are a Singaporean or PR.

## Step 2

Upon discharge,

- 1) Make payment for balance amount due.
- 2) Request for the list of documents as shown under Step 3 before leaving the hospital.

#### **Government Restru**

- 1. Final Tax Invoice
- 2. Inpatient Discharg

Claims will be processed within 21 to 30 working days upon receipt of full and complete documentation. Important: Keep the original claims receipts for 6 months for auditing purposes.

#### Students will receive claims settlement/rejection letter via email provided. All payment will be credited into employee's bank account.

Note: The above are summarised for presentation purposes. For the full terms and conditions, please refer to the policy documents.

#### Step 3

Submit the following documents via MediHub mobile app or online portal https://eclaim.ihp.com.sg/eclaim/howden\_login.asp (scanned copies)

| uctured Hospital | Private Hospital                                                                                                    |
|------------------|----------------------------------------------------------------------------------------------------|
| e Summary        | <ol> <li>Final Tax Invoice (Summary and Itemised<br/>Invoice)</li> <li>Section 2 of MediHub Group Medical<br/>Claim Form (to be completed by Attending<br/>Physician during admission) or</li> <li>Medical Report/Discharge Summary</li> </ol> |

## Claims status & Turnaround time

Visibility to claim status via MediHub mobile app to see if all documents and information have been received.

| Claims Status | What it Means                                                                                                    | Claim Type | Turn-Around Time (TAT) |
|---------------|----------------------------------------------------------------------------------------------------|------------|------------------------|
| Processing    | Claim has been successfully submitted and pending for MediHub team's assessment.                                                                                            | Outpatient | 7 to 14 days           |
| Approved      | Claim is approved. A notification email will be sent.                                                                                                    | Inpatient  | 21 to 30 days          |
| Rejected      | The claim is rejected. An email with rejection reason will be sent.                                                                                                    |            |                        |
| Pending       | The claim is pending as additional supporting documents<br>are required before further assessment. An email<br>requesting for additional supporting documents will be sent. |            |                        |

Note: The above are summarised for presentation purposes. For the full terms and conditions, please refer to the policy documents.

Upon submission of full claims information and documents via the Mobile App or Portal, member can expect the following claims turn-around time (TAT):

## Important Note

- Visit to Panel GP without presenting medical card and identification card shall be deemed as Non-Panel visit.
- Use Howden MediHub Mobile App "Panel" icon to search for nearby panel clinics.
- > All incurred claims must be submitted within 30 days from visit date or date of discharge for hospitalisation claims.
- Itemised receipt is mandatory for all claims on pay and claim basis.
- Dot not submit multiple documents in one upload.
- Credit/Debit Card receipt should not be staple together with invoice to avoid details being blocked.
- Different visit claims must be submitted separately.
- $\succ$  New or first visit to specialist, do attached the referral/memo during claims submission.

Note: The above are summarised for presentation purposes. For the full terms and conditions, please refer to the policy documents.

## Important Note

- Medical claims reimbursement will be credited to your bank account details provided upon registration.
- Original claims receipts to be kept for <u>6 months</u> for auditing purposes by insurer.
- Retrieve Government Hospital Bill from "HealthHub SG" App.
- Save MediHub 24/7 contact number 6715 6400 as your contact.
- No expiry date for registration. Please register as soon as you receive login credentials.
- Remain login if you do not tap on 'Logout' button on MediHub app homepage.
- MediHub app will logout automatically due to the following reasons:
  - Insufficient mobile device's storage/memory space. •
  - New Huawei mobile devices may trigger logout from the app.
  - Mobile device has not been updated to the latest version. ۲

Note: The above are summarised for presentation purposes. For the full terms and conditions, please refer to the policy documents.

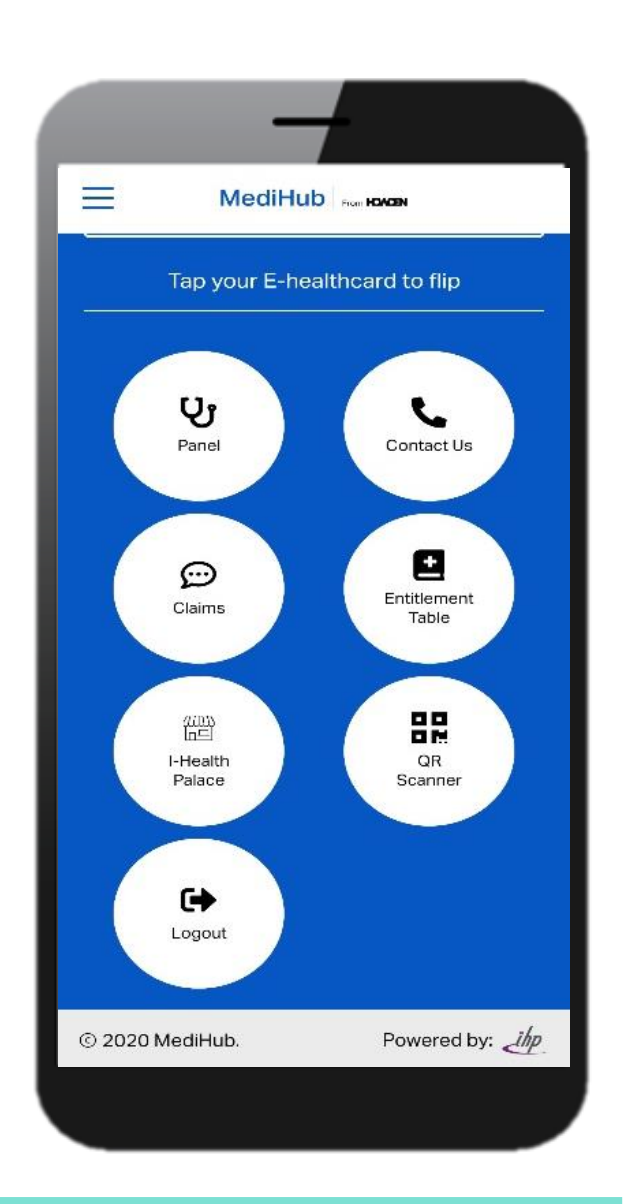

# MediHub App - Registration

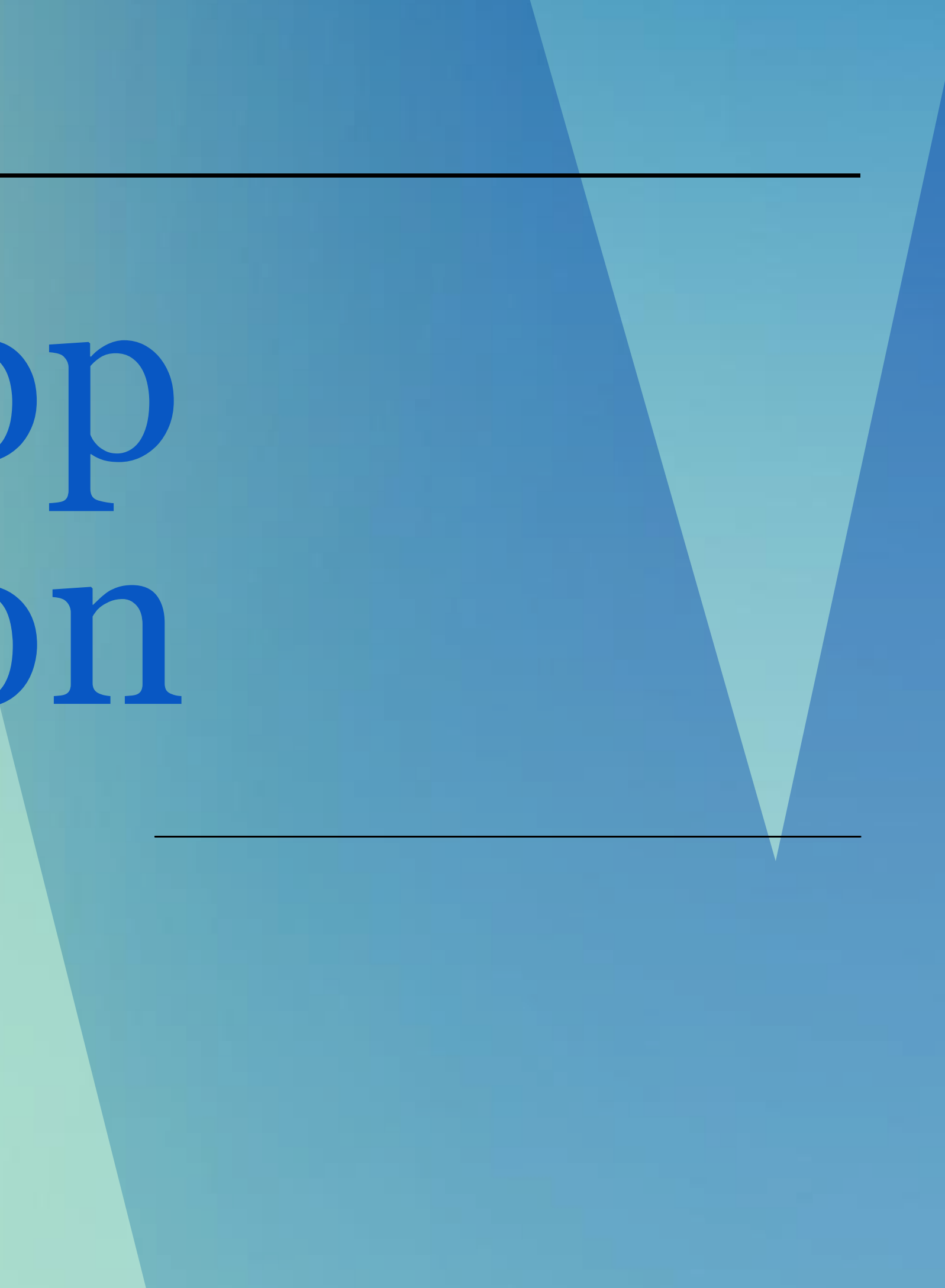

# Important notes for MediHub registration

1. Download MediHub Mobile App from App Store, Play Store or Huawei App Gallery.

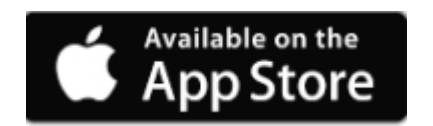

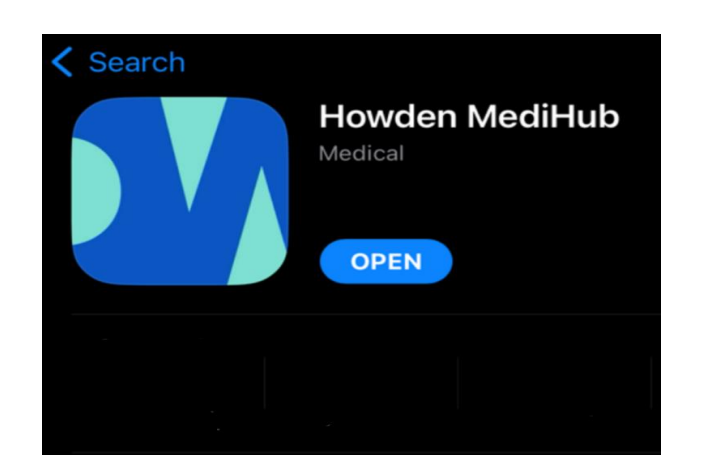

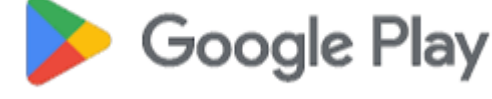

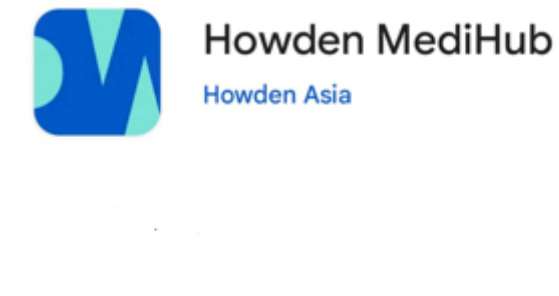

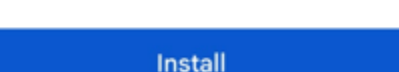

- receive this email.

#### Sample Welcome Email:

#### Subject: Howden MediHub - Mobile App and Online Portal Login Details - New Hires

Dear < Employee Name>,

We are pleased to inform you that with effect from <Policy Start Date>, you will be able to gain access and manage your medical benefits through our user-friendly MediHub mobile app and online portal.

#### MEDIHUB MOBILE APP

Visit the Apple App Store or Google Play Store and download the "Howden MediHub" app.

To register, please key in the following information on the LOGIN screen.

- format
- Company ID:

You will be prompted to change your password\*\* and provide your Singapore registered mobile number for an OTP (One-Time Password). Upon successful registration, you will automatically remain logged in.

#### MEDIHUB ONLINE PORTAL

Please click here and key in the following information on the **MEMBER'S LOGIN** page:

#### 2. Register with the credentials on Welcome Email sent to you from howden.medihub@ihp.com.sg,

3. Reach out to MediHub hotline at 6715 6400 if you did not

User ID: Last 4 characters of your NRIC/FIN/Passport Number followed by your Date of Birth (DOB) in DDMMYYYY

(E.g. If your NRIC is S1234567A and DOB is 01011970, your "User ID" will be 567A01011970) Password: <System Generated Password>

## MediHub App Registration - Student

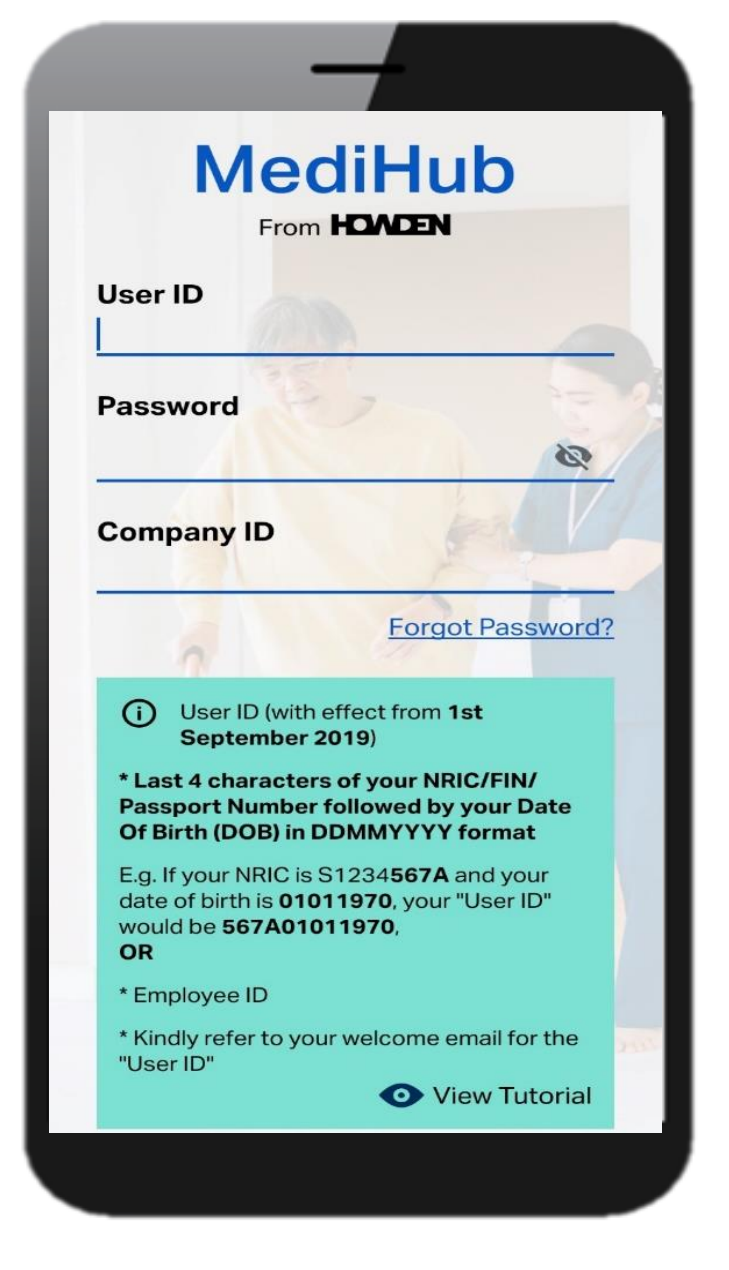

1. Key in MediHub login credentials provided in the Welcome Email.

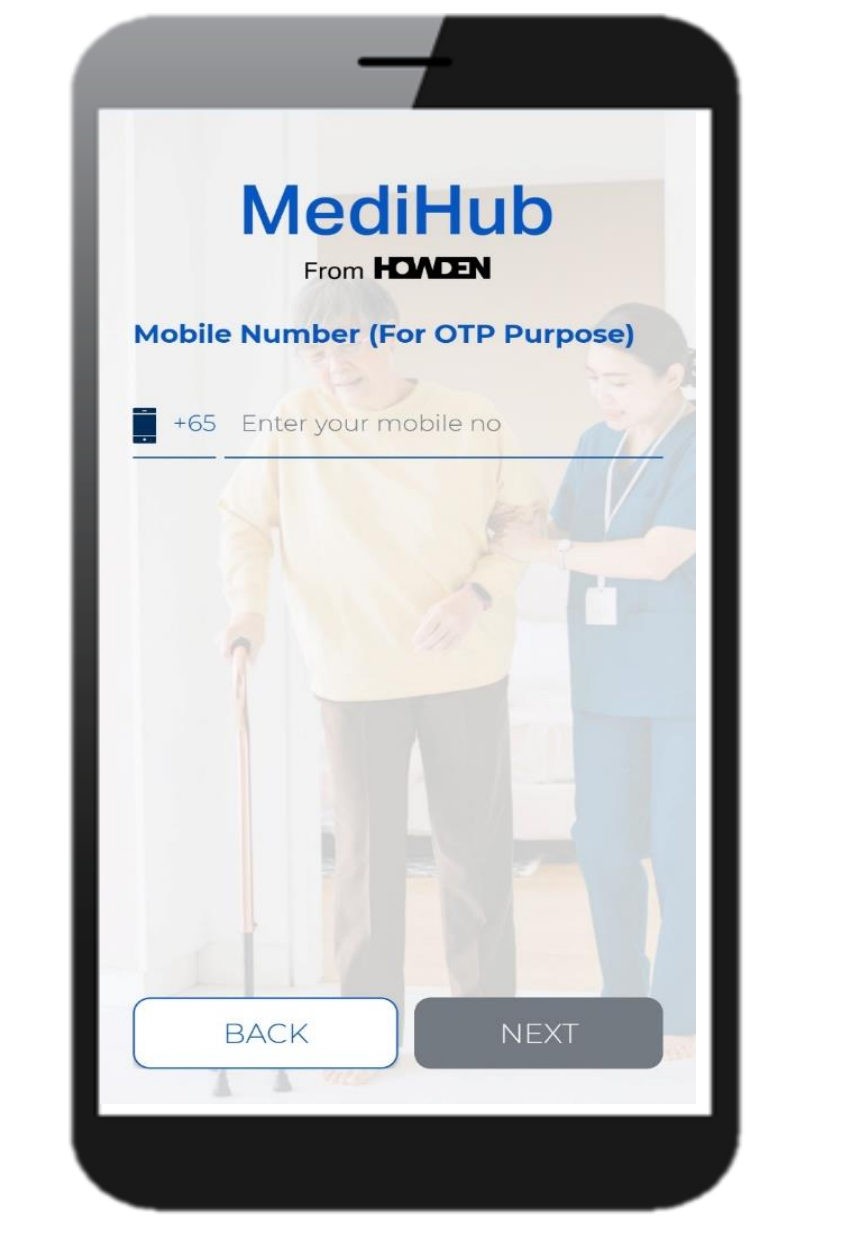

2. Input your registered mobile number to receive your OTP.

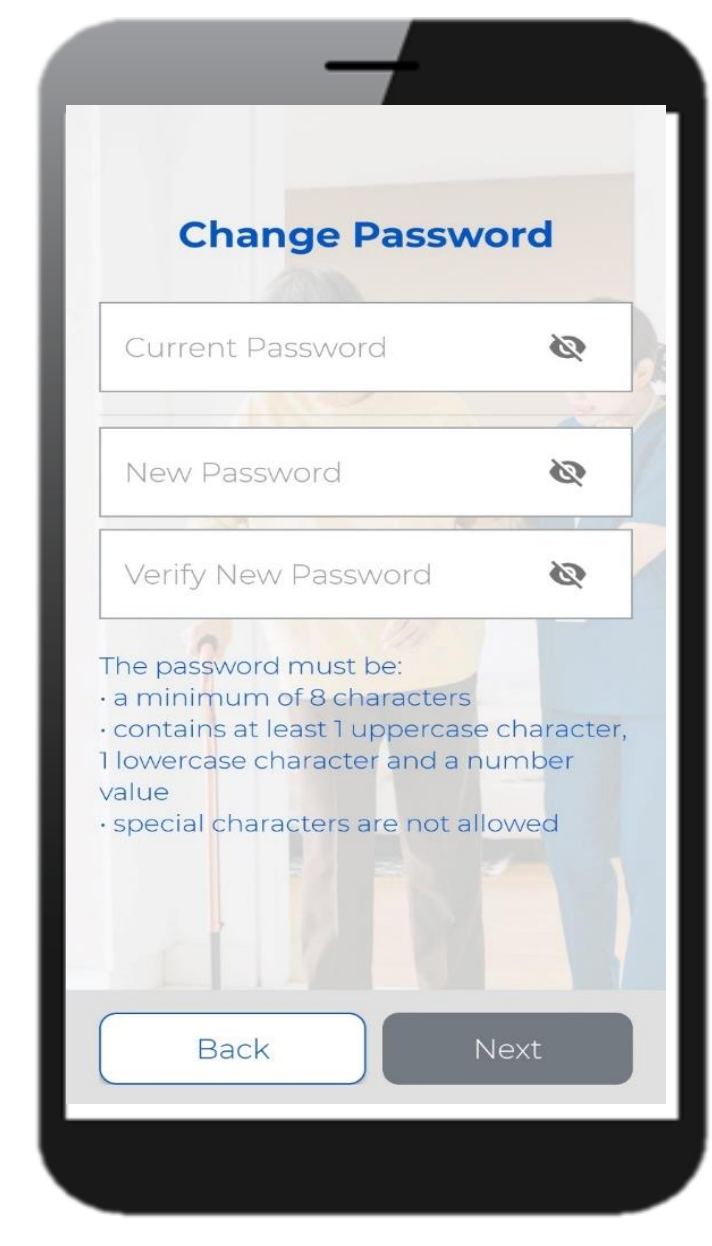

3. Input password provided in the Welcome email under "Current Password". Input your new password under "New Password".

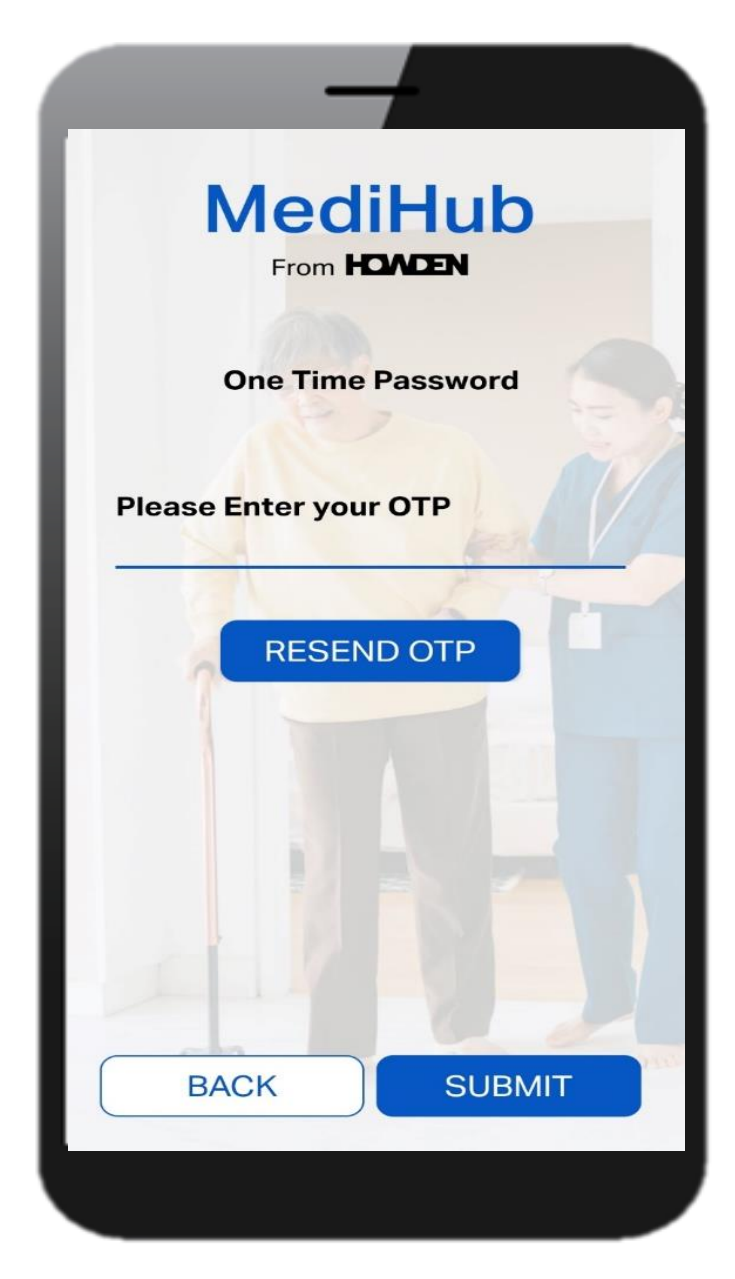

4. Enter the OTP that has been sent via SMS.Once done, the above message will appear.Tap on "OK" to proceed.

# MediHub App Registration – Student

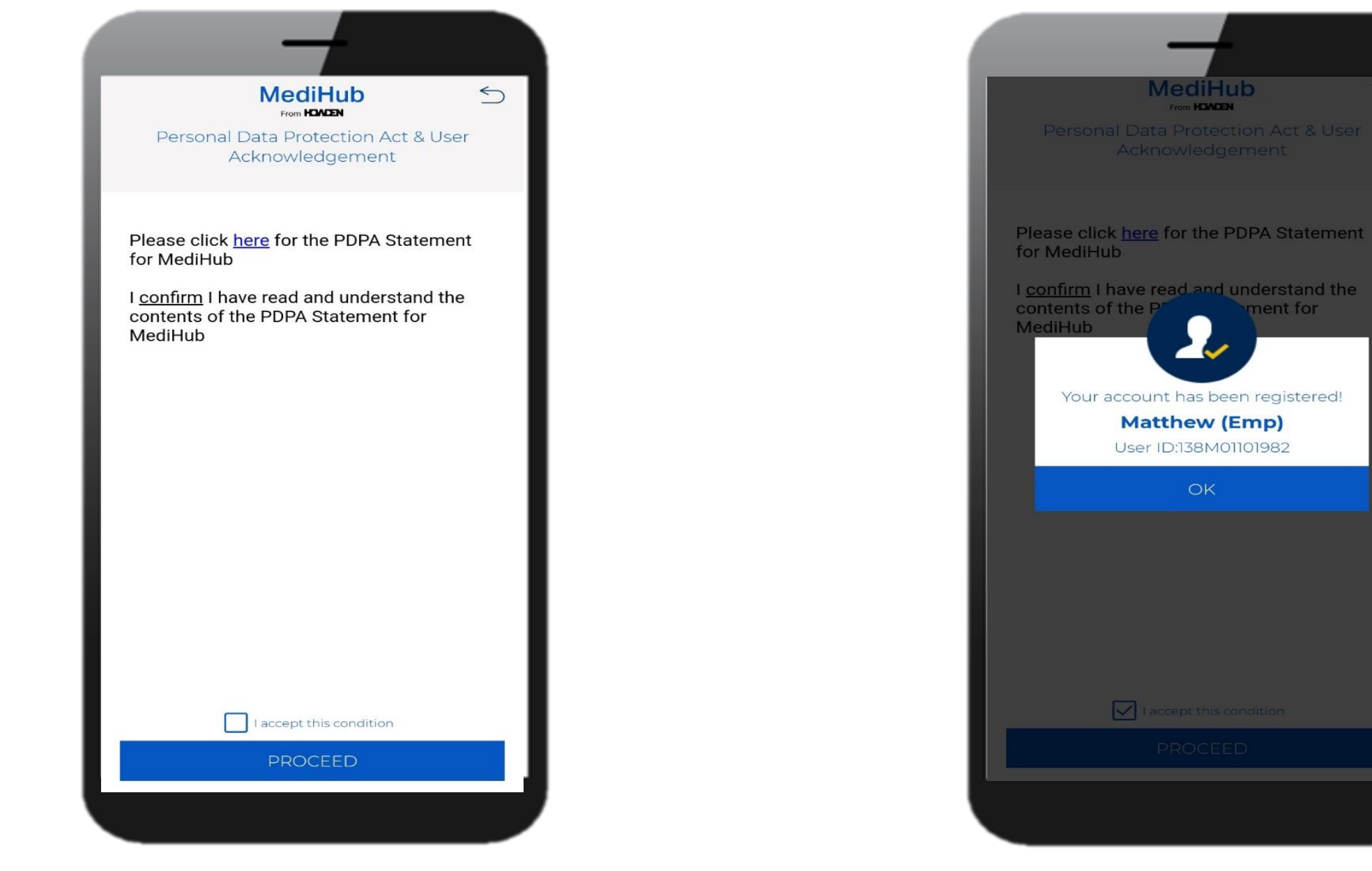

5. Tap on "**I accept this condition**", followed by "**Proceed**".

6. Pop out screen showing account has been successfully registered. Tap on "**OK**".

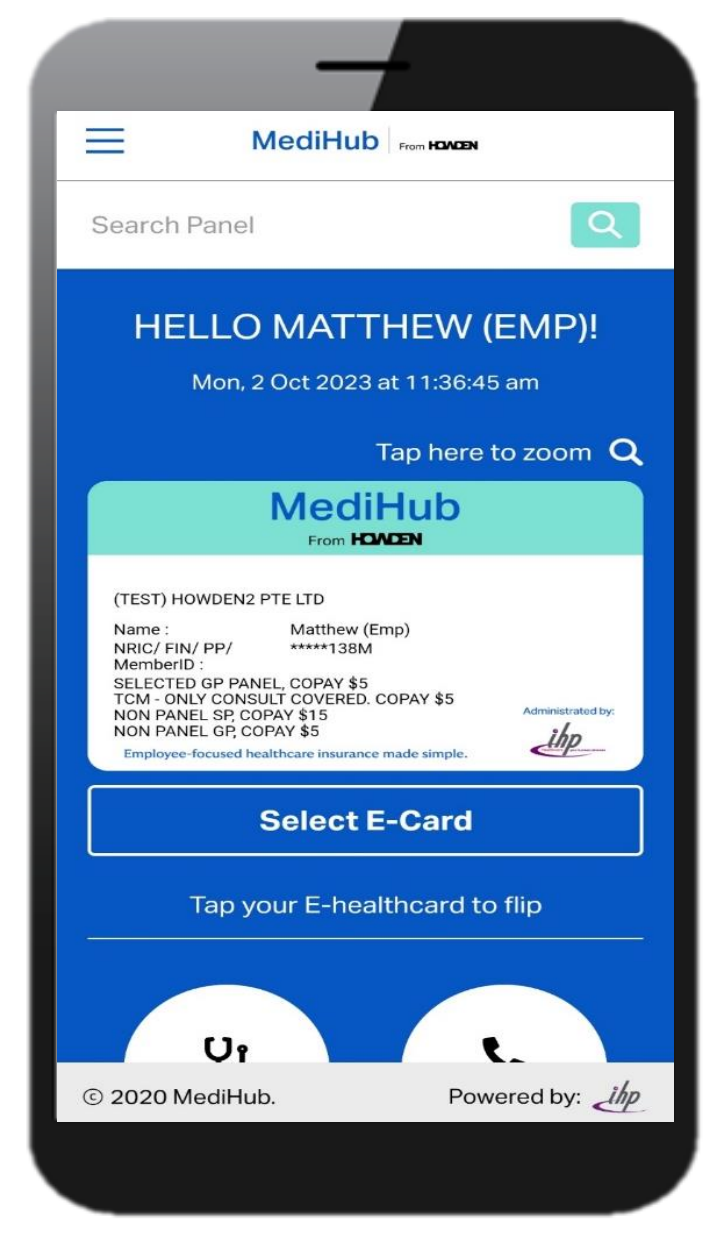

7. You can now tap on the different icons to enjoy MediHub suite of services.

# MediHub App - Claims Module

## **MediHub Claims Submission**

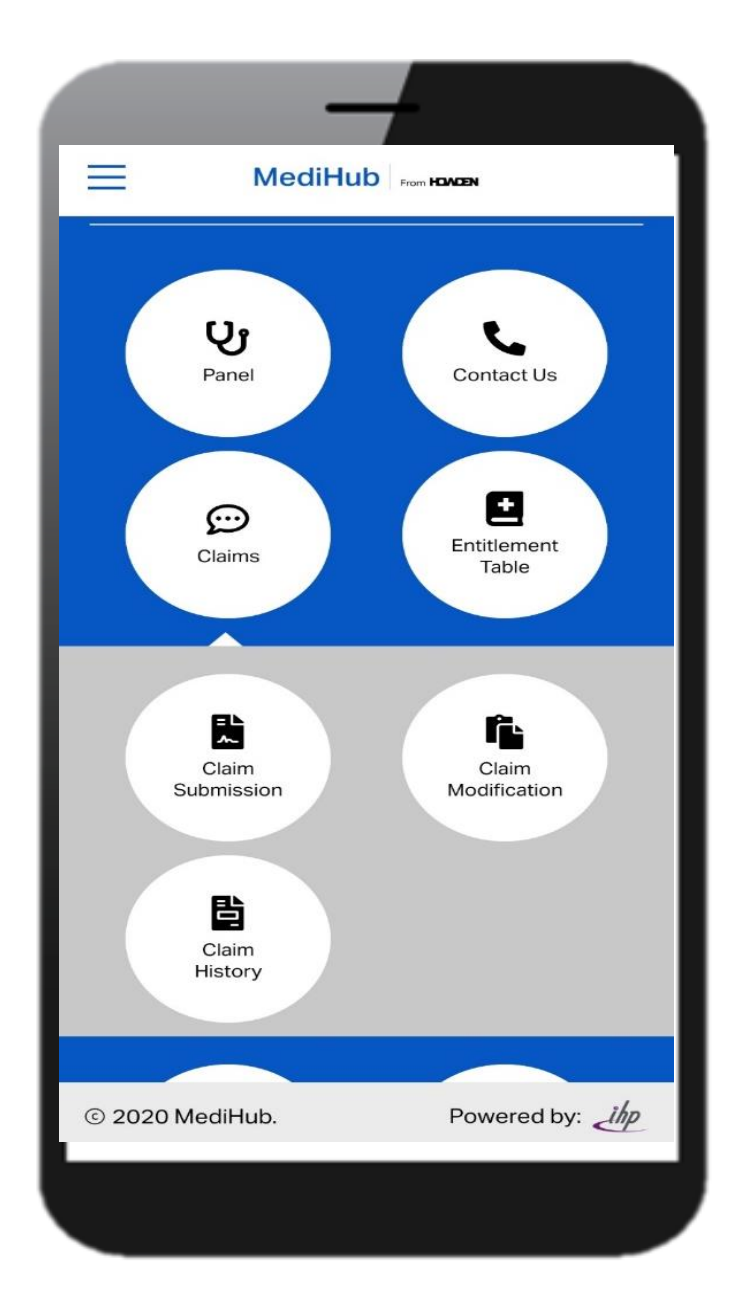

1. Tap on Claims, followed by Claims Submission

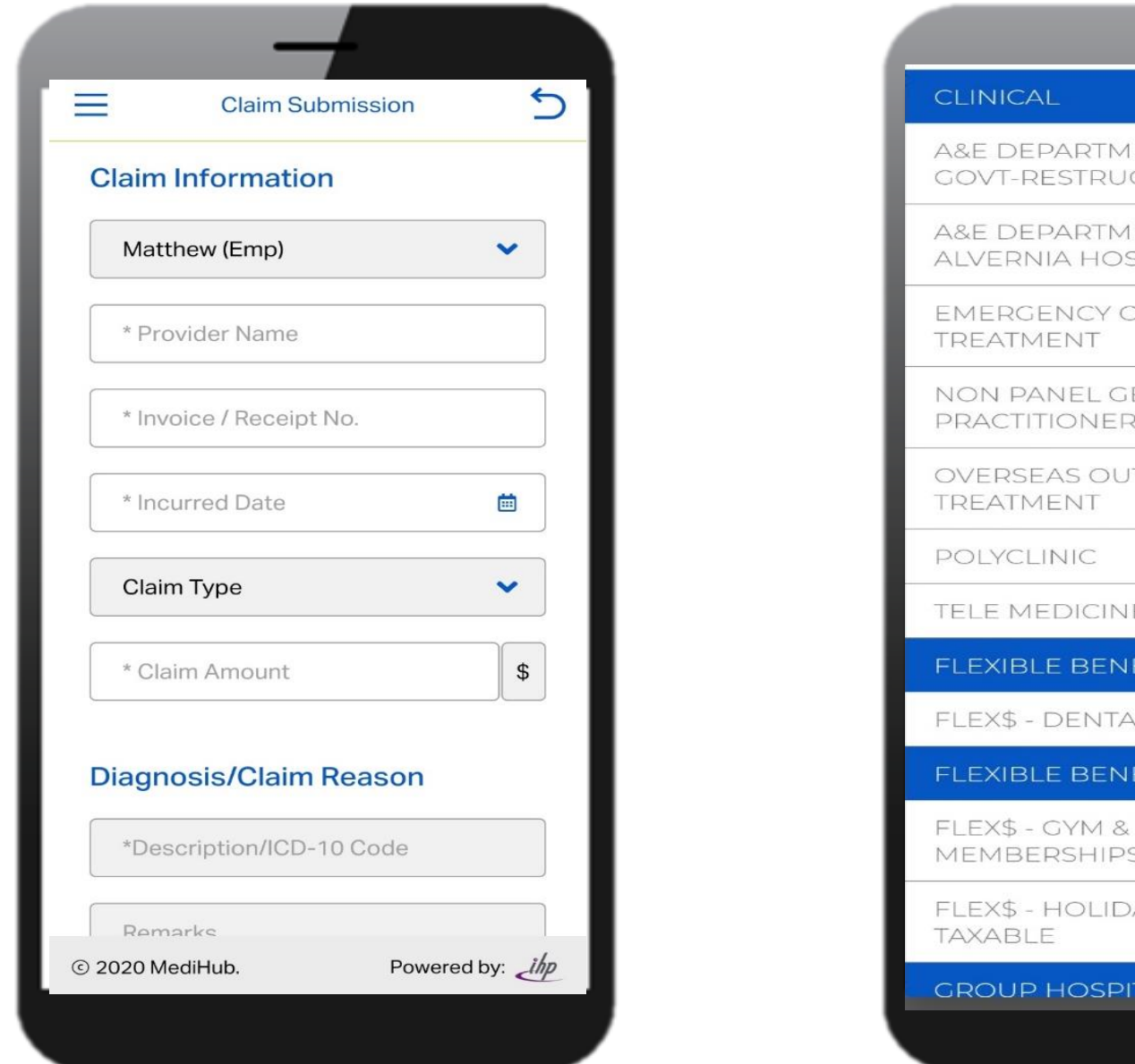

2. Input Relevant details and remember to attach receipt

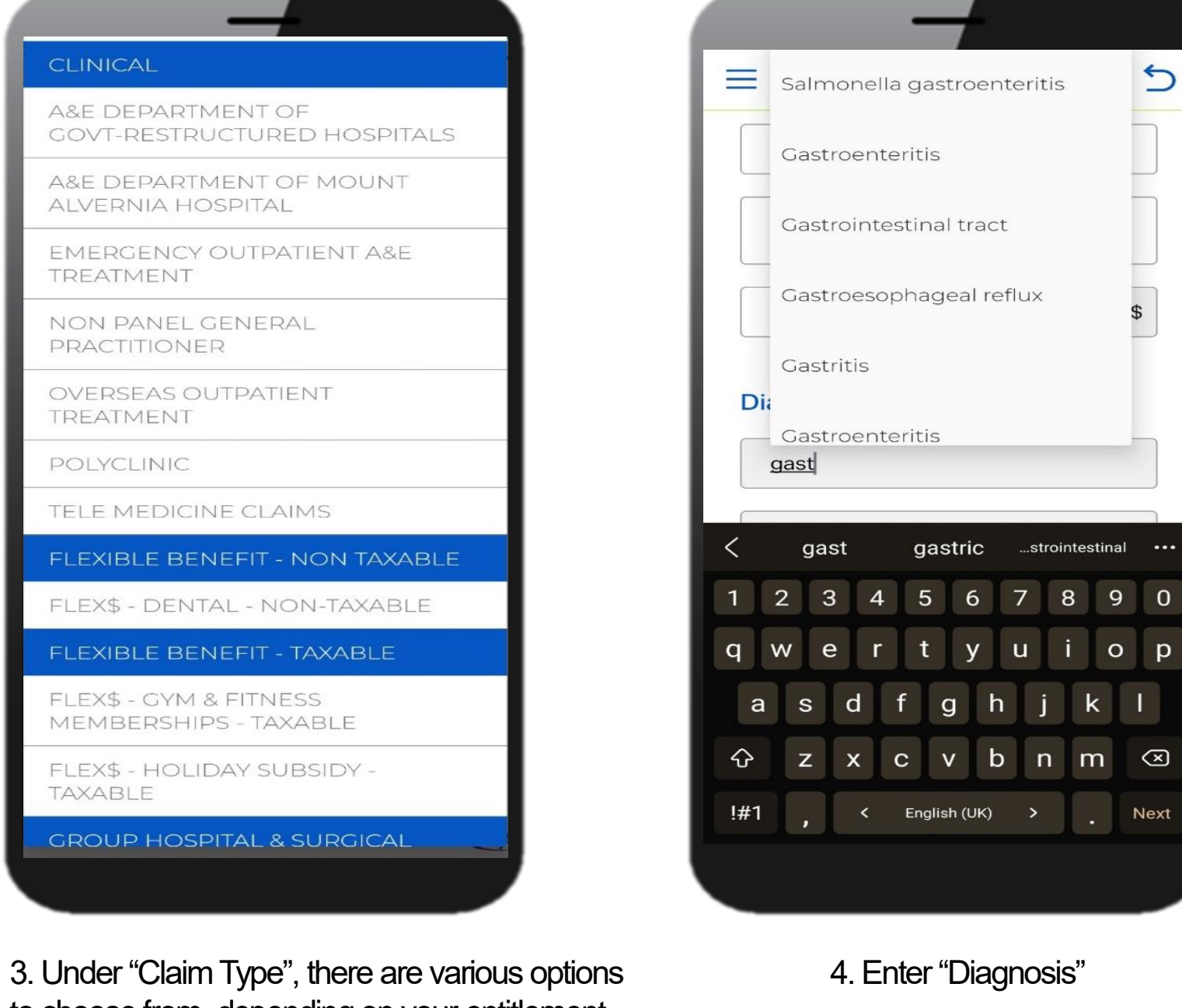

to choose from, depending on your entitlement

## MediHub Claims Submission

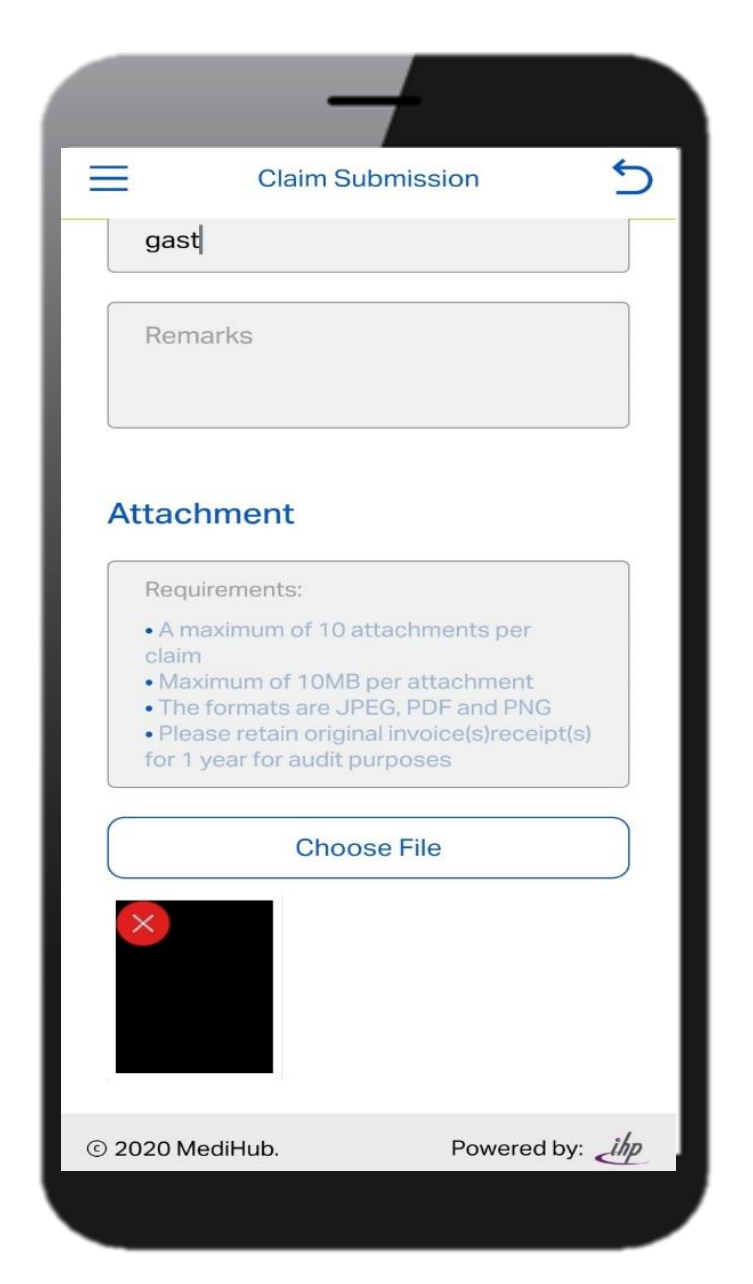

5. Choose file you saved from Gallery or use "Camera" to take picture of the receipts and supporting documents.

6. Tap on "Submit" and the claim reference number will appear.

|                          | -                                                   | -                                             |                             |     |
|--------------------------|-----------------------------------------------------|-----------------------------------------------|-----------------------------|-----|
| $\equiv$                 | Claim St                                            | ubmission                                     |                             | 5   |
| Attack                   | nment                                               |                                               |                             |     |
|                          |                                                     |                                               |                             |     |
| • A m<br>claim           |                                                     |                                               |                             |     |
| • Max<br>• The<br>• Plea | imum of 10ME<br>formats are JF<br>ise retain origir | per attachn<br>PEG, PDF and<br>nal invoice(s) | nent<br>d PNG<br>receipt(s) | ų   |
| Me                       | diHub                                               |                                               |                             |     |
| Clair<br>R00             | m successfu<br>002952178                            | Illy submit                                   | tted                        |     |
|                          |                                                     |                                               | OK                          |     |
|                          |                                                     |                                               |                             |     |
| 🗹 la                     | accept and agr                                      | ee to the <b>ter</b>                          | ms                          |     |
|                          | Su                                                  | bmit                                          |                             |     |
| © 2020 M                 | ediHub.                                             | Pov                                           | vered by:                   | ihp |
|                          |                                                     |                                               |                             |     |

## MediHub Claims History

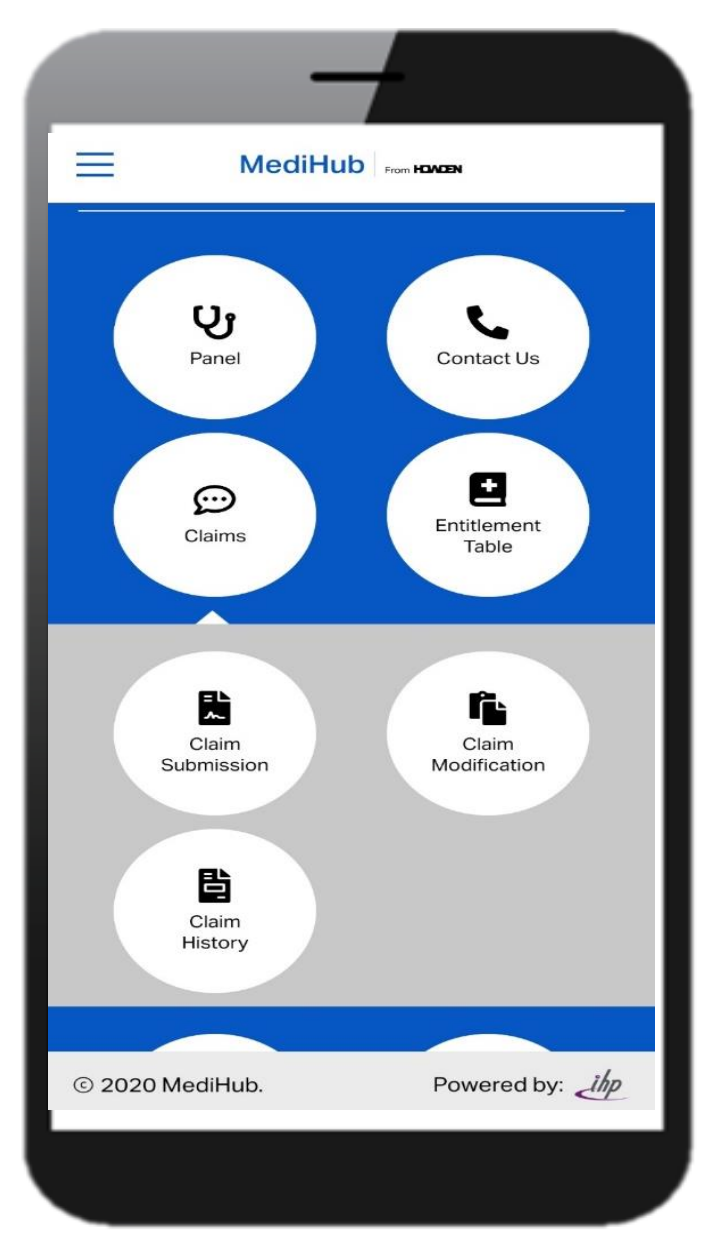

1. Tap on "Claims", followed by "Claims History"

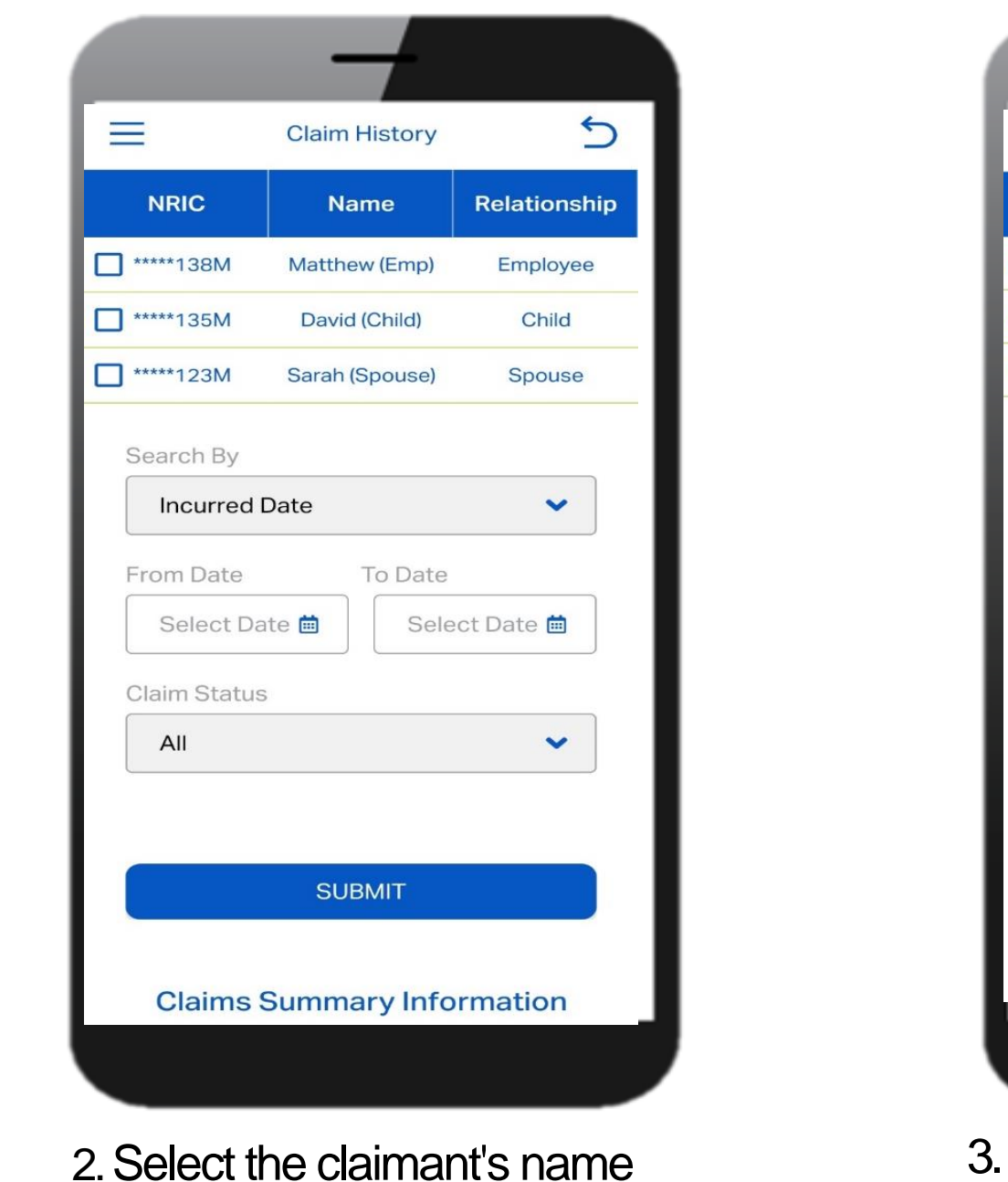

=

NRIC

\*\*\*\*\*138M

\*\*\*\*135M

\*\*\*\*123M

Search By

From Date

**Claim Status** 

All

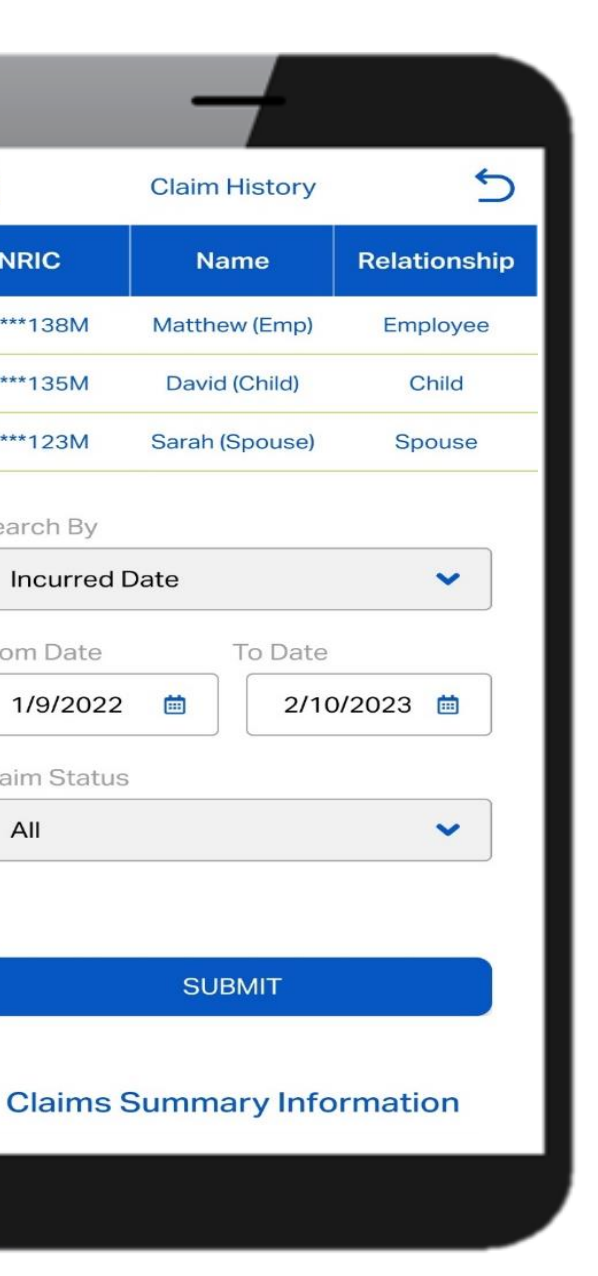

3. Select type of date & claim status. Input time period and tap on "Submit"

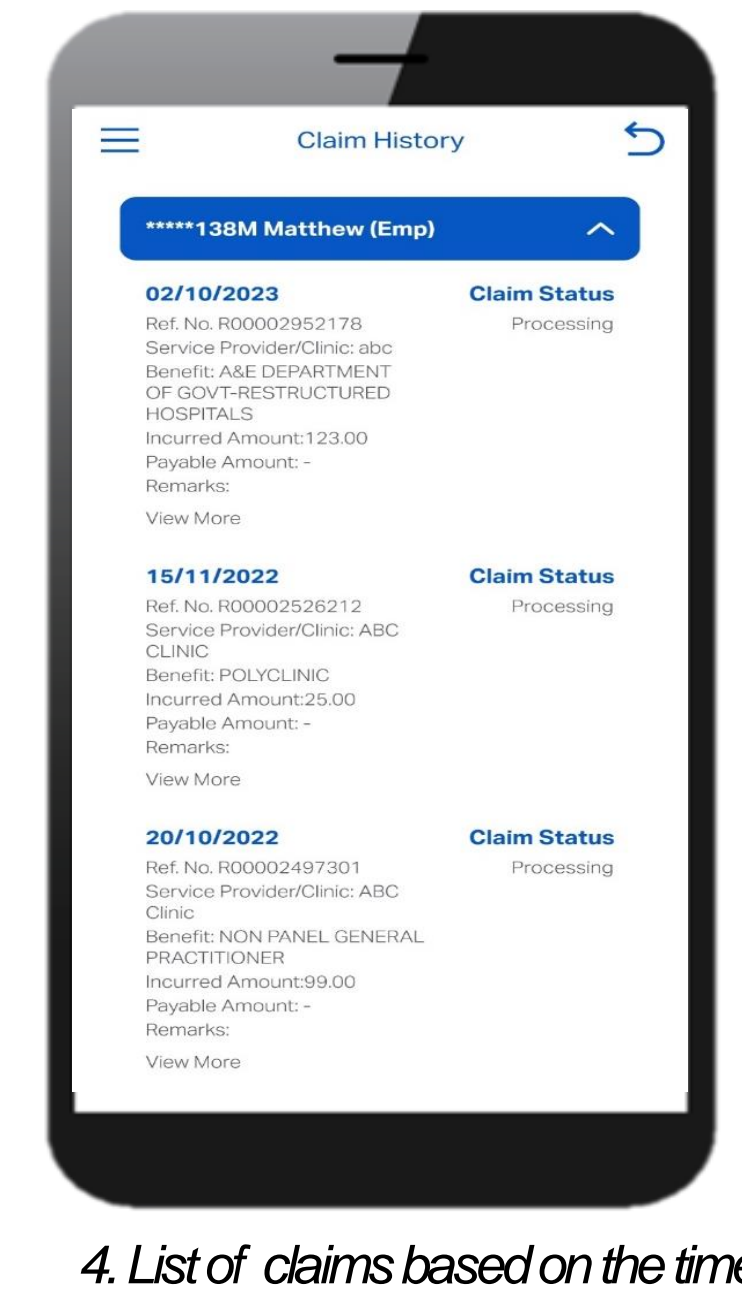

4. List of claims based on the time range selected will appear.

## **MediHub Claims Modification**

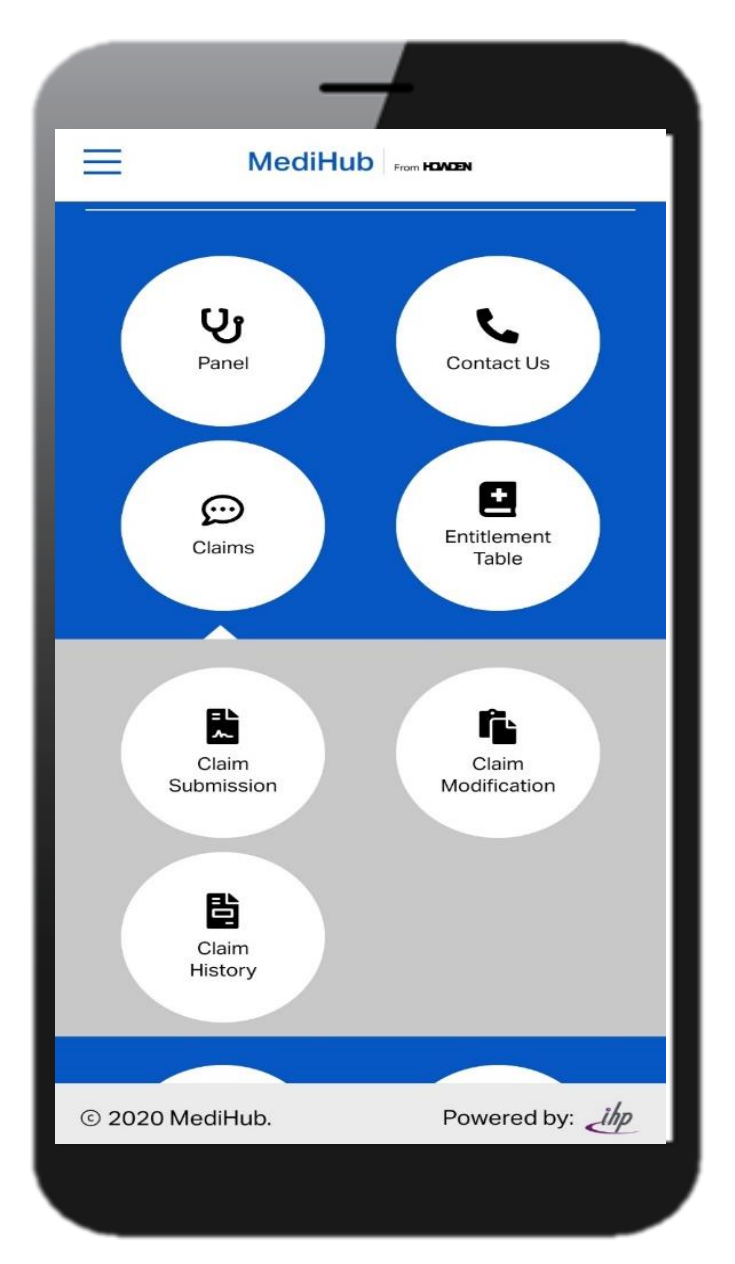

1. Tap on "Claims", followed by "Claims Modification"

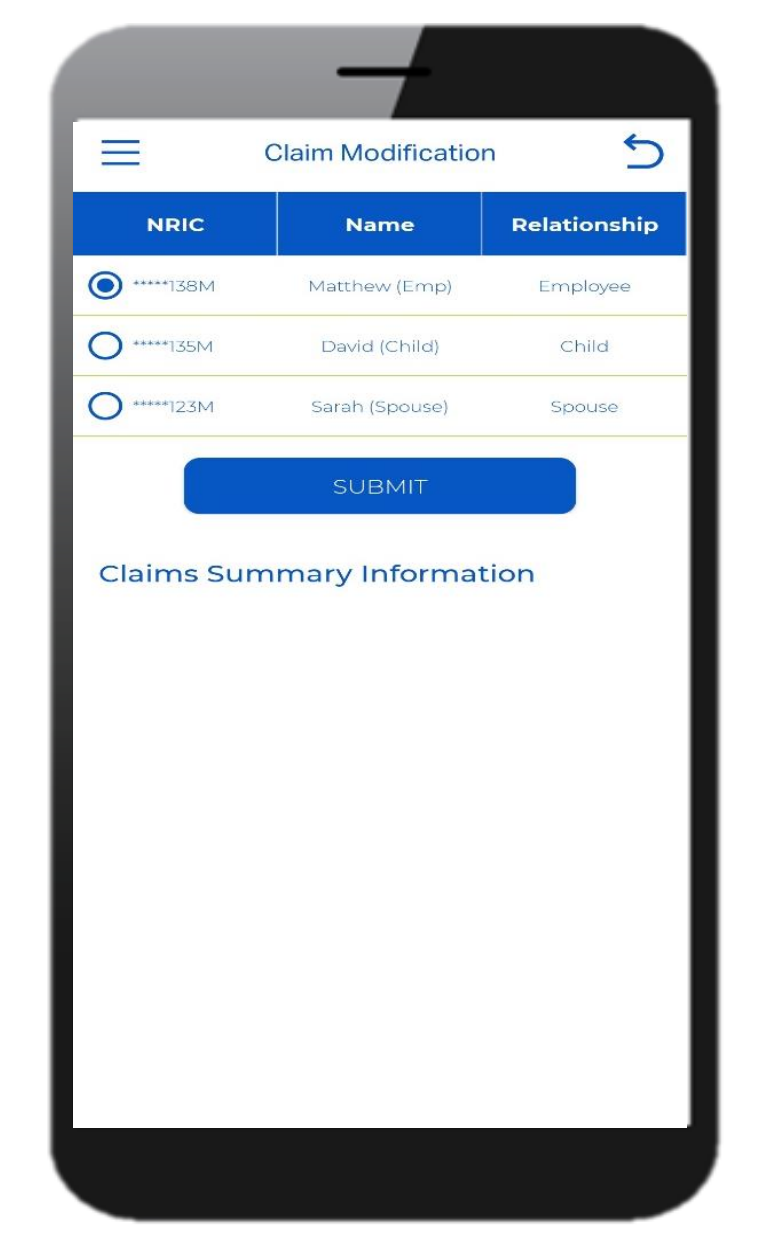

2. Select the claimant's name

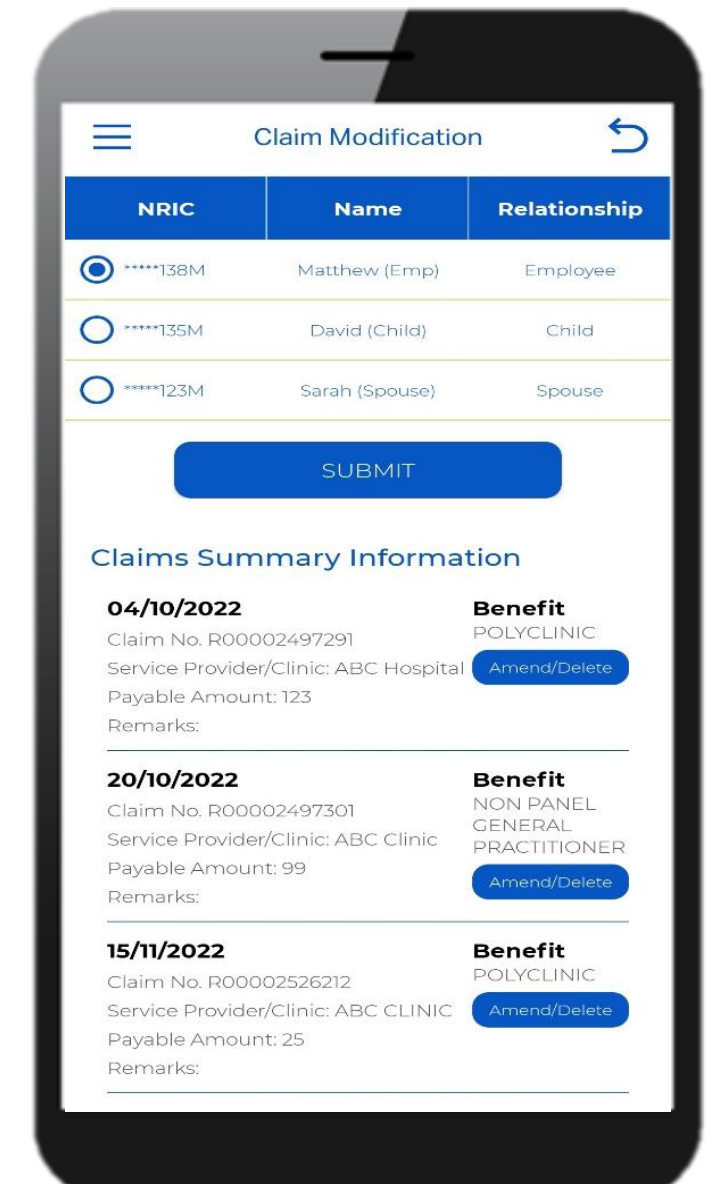

3. Select type of date & claim status. Input time period and tap on "Submit"

| Claim: RO<br>Matthew<br>abc<br>123<br>02/10/202<br>A&E DEP/<br>GOVT-RE<br>123     | Claim Mo<br>0000295217<br>(Emp)<br>3<br>ARTMENT O | odificat<br>78 | ion       |       |
|-----------------------------------------------------------------------------------|---------------------------------------------------|----------------|-----------|-------|
| Claim: R0<br>Matthew<br>abc<br>123<br>02/10/202<br>A&E DEP,<br>GOVT-RE<br>123     | (Emp)<br>3<br>ARTMENT O                           | 78             |           |       |
| Matthew<br>abc<br>123<br>02/10/202<br>A&E DEP/<br>GOVT-RE<br>123                  | (Emp)<br>3<br>ARTMENT O<br>STRUCTURE              | ÞF             |           |       |
| abc           123           02/10/202           A&E DEP,<br>GOVT-RE           123 | 3<br>ARTMENT O<br>STRUCTURE                       | ۶F             |           |       |
| 123<br>02/10/202<br>A&E DEP/<br>GOVT-RE<br>123                                    | 3<br>ARTMENT O<br>STRUCTURE                       | ۶F             |           |       |
| 02/10/202<br>A&E DEP/<br>GOVT-RE<br>123                                           | 3<br>ARTMENT O<br>STRUCTURF                       | ۶F             |           |       |
| A&E DEP/<br>GOVT-RE                                                               | ARTMENT O                                         | F              |           |       |
| 123                                                                               |                                                   | D HOS          | PITALS    |       |
|                                                                                   |                                                   |                | \$        |       |
| * Diagnos                                                                         | sis                                               |                |           |       |
| Gastroen                                                                          | teritis                                           |                |           |       |
| * Remark                                                                          | S                                                 |                |           |       |
|                                                                                   |                                                   |                |           |       |
| © 2020 Med                                                                        | iHub.                                             |                | Powered b | v ihn |

4. List of claims based on the time range selected will appear.

## MediHub Entitlement Table

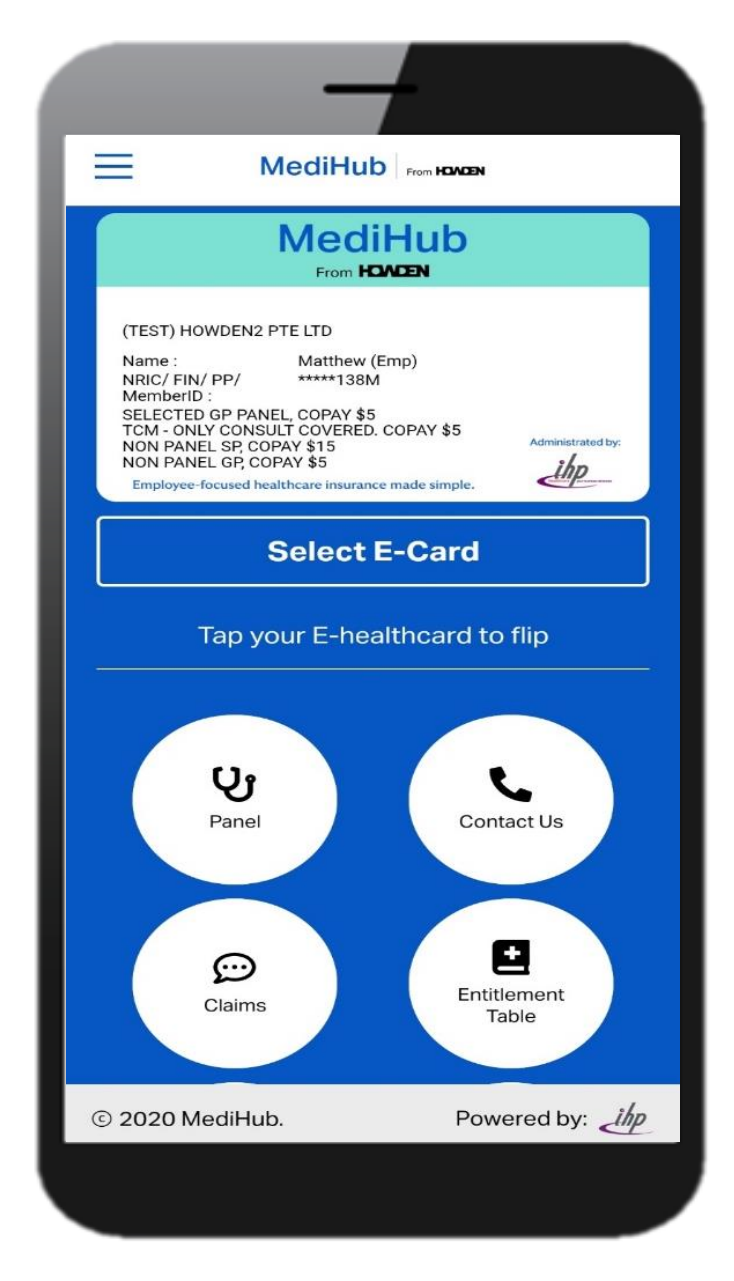

1. Tap on "Entitlement Table"

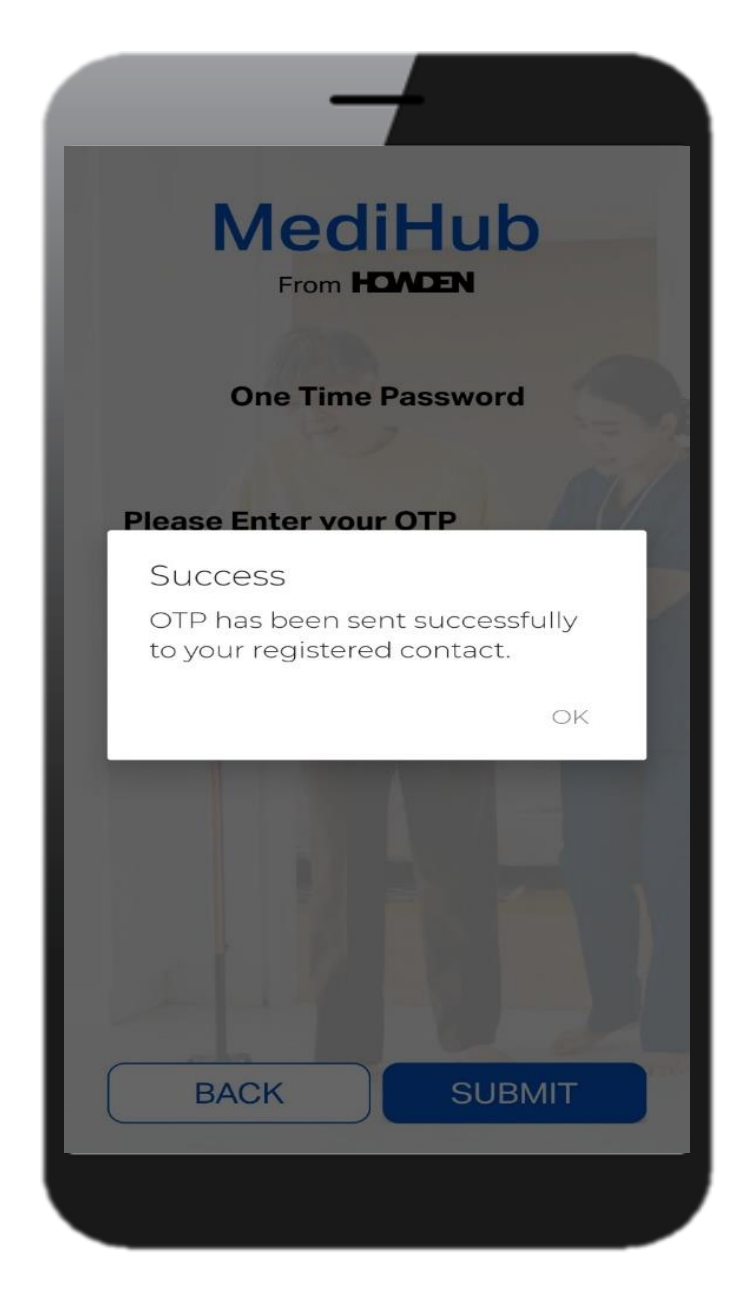

2. Input the OTP received via SMS

| =                                                                                                    | Entitlem                   | ent Table                                     |                         |
|----------------------------------------------------------------------------------------------------|----------------------------|-----------------------------------------------|-------------------------|
| For the P                                                                                                    | eriod                      |                                               |                         |
| Currer                                                                                                    | nt Year                    |                                               | ~                       |
| Select Me                                                                                                    | ember                      |                                               |                         |
| All                                                                                                    |                            |                                               | ~                       |
|                                                                                                    | SUI                        | ЗМІТ                                          |                         |
| BENEFI                                                                                                    | T<br>MATION                | BMIT                                          | fits Summary            |
| BENEFI<br>INFORM<br>All<br>Benefit Type                                                                                            | T<br>MATION<br>Entitlement | BMIT<br>Bene<br>Utilisation<br>Pending   Paid | fits Summary<br>Balance |
| BENEFI<br>INFORM<br>All<br>Benefit Type<br>OUTPATIENT<br>A&E<br>TREATMENT<br>(Matthew (Emp                                         |                            | Utilisation<br>Pending   Paid                 | fits Summary<br>Balance |
| BENEFI<br>INFORM<br>All<br>Benefit Type<br>OUTPATIENT<br>A&E<br>TREATMENT<br>A&E<br>TREATMENT<br>A&E<br>TREATMENT<br>Could (Child) |                            | Utilisation<br>Pending   Paid                 | fits Summary<br>Balance |

3. Select the year and member's name, followed by "Submit"

# MediHub App vs Portal

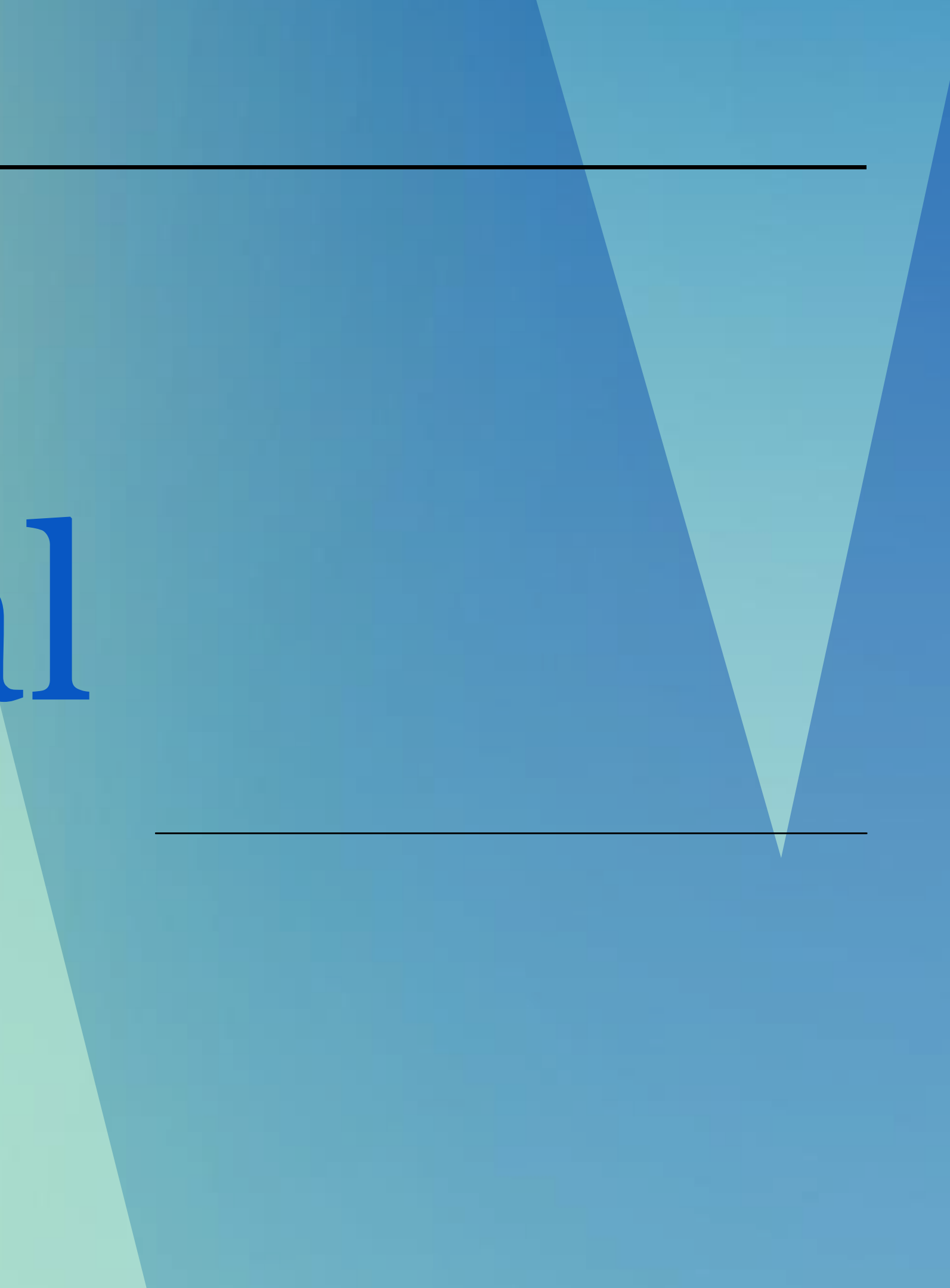

# MediHub App vs Portal

Access to MediHub E-c Access to MediHub List Update of Employee's Download of complete

Helpline for assistance.

| Services                       | Арр | Portal |
|--------------------------------|-----|--------|
| card                           | Yes | No     |
| t of Corporate Partners        | Yes | No     |
| Mobile Number*                 | No  | Yes    |
| MediHub Panel Listing in Excel | No  | Yes    |

\*Update through "Online Resource" tab on Portal or contact MediHub 24 Hours

#### **All Other MediHub Features** are available on both app and portal:

# MediHub Portal

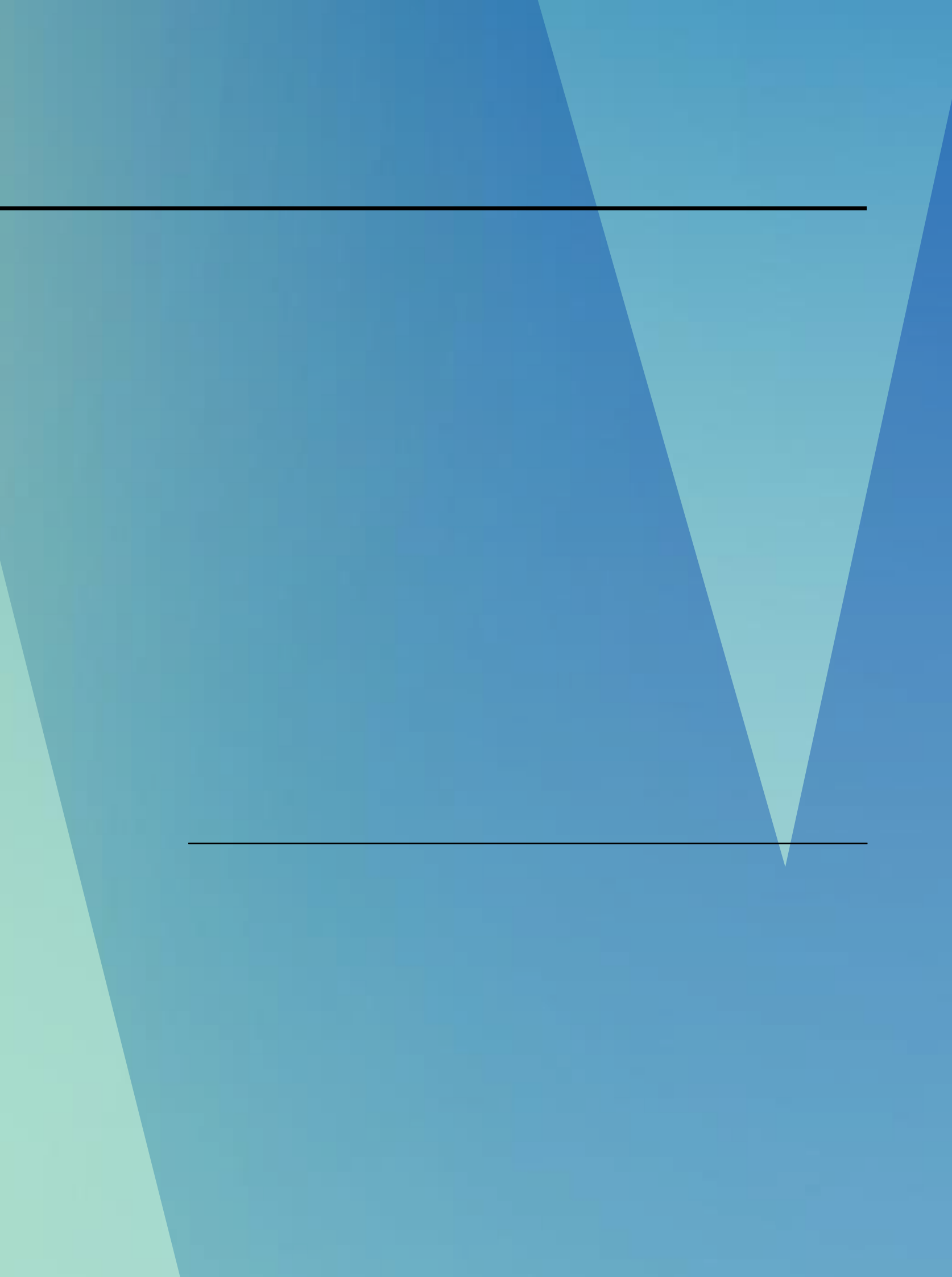

## MediHub portal registration

1. Login to https://eclaim.ihp.com.sg/eclaim/howden\_Login.asp

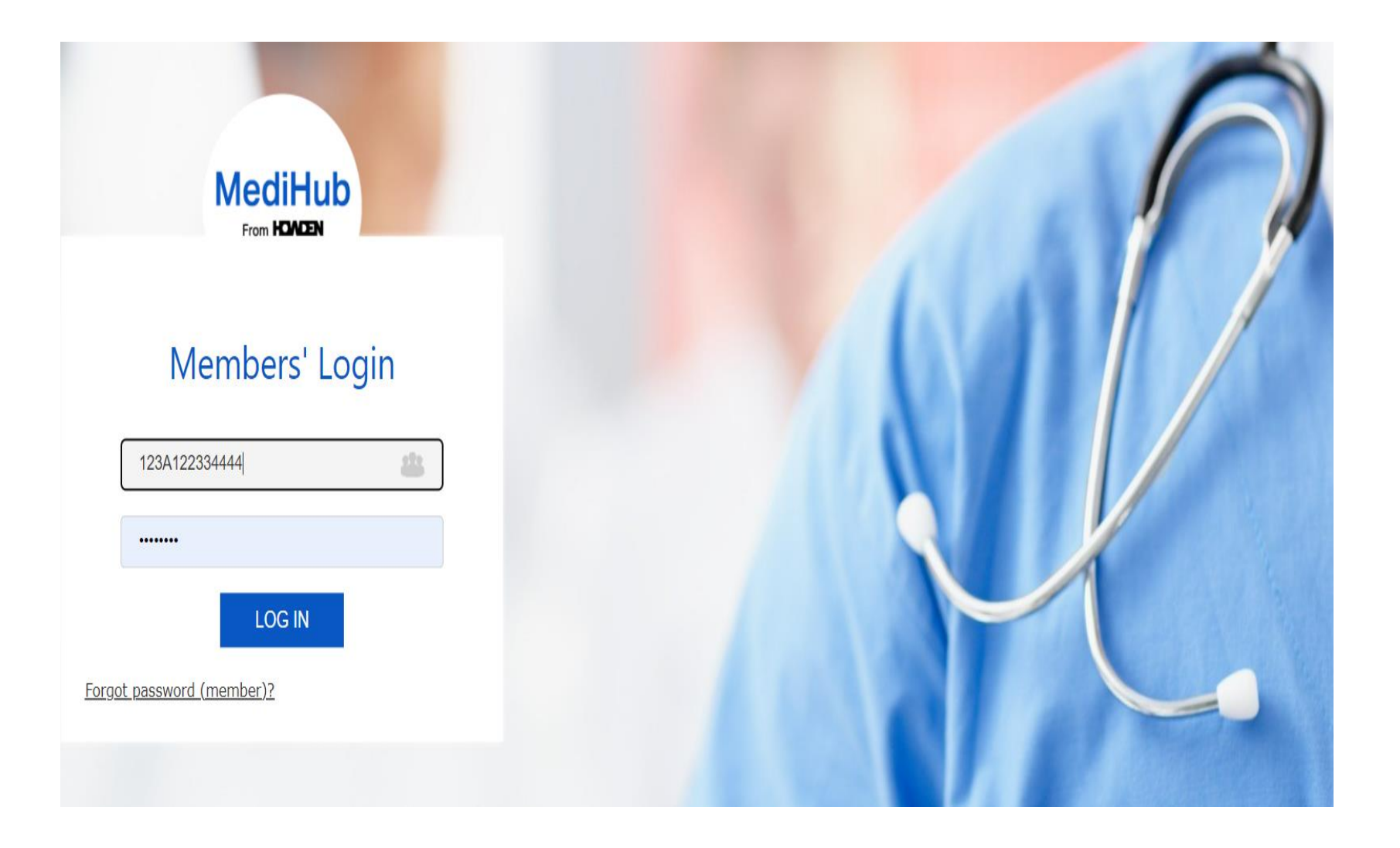

# MediHub Portal - Claims Module

## MediHub claims submission

1. Click "Submit Claims" on the left side of the portal

| SUBMIT CLAIMS       |                                                                                                    |
|---------------------|----------------------------------------------------------------------------------------------------|
| AMEND/DELETE CLAIMS | Please enter your preferred verification questions/answers and mobile number under the Online Resources module and click on Password |
| CLAIMS HISTORY      | Reset Options.                                                                                                    |
| ONLINE RESOURCES    | Change Password                                                                                                    |
|                     | User ID 543W01011990                                                                                                    |
| CHANGE PASSWORD     | User Name HOWDEN DEMO TEST ACCOUNT 04                                                                                                |
| LOG OUT             | Old Password                                                                                                    |
|                     | New Password                                                                                                    |
|                     | Confirm New Password                                                                                                    |
|                     | (Pauro) (Papat)                                                                                                    |

2. Choose the claimant and input incurred date of claim, followed by "Next"

| Ple | ease choose the | Claimant               |
|-----|-----------------|------------------------|
|     | NRIC            | Name                   |
| ig) | *****543W       | HOWDEN DEMO TEST ACCOU |
|     | Incurred Date   | de 🗎                   |
|     |                 |                        |

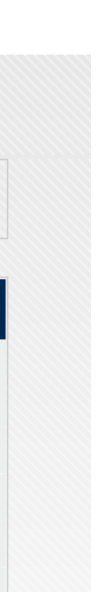

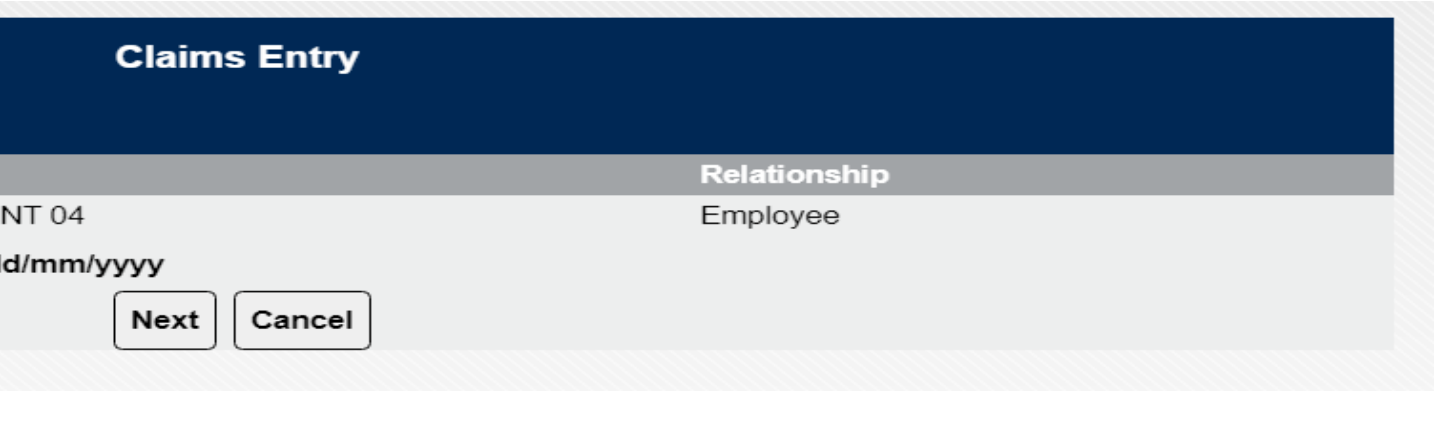

## MediHub claims submission

2. Accept the PDPA statement by ticking on the check box followed by "I Agree" tab.

|                                                                                                    | 🖉 20/393 · · •                                                              | 1 9 1                                                                                                    |     |
|----------------------------------------------------------------------------------------------------|-----------------------------------------------------------------------------|----------------------------------------------------------------------------------------------------|-----|
|                                                                                                    |                                                                             |                                                                                                    |     |
|                                                                                                    |                                                                             |                                                                                                    |     |
| Contraction of the second second second second second second second second second second second second second s |                                                                             | and the second second se | 100 |
|                                                                                                    |                                                                             |                                                                                                    | 10  |
|                                                                                                    |                                                                             |                                                                                                    |     |
|                                                                                                    |                                                                             |                                                                                                    |     |
| Please click bern for the PDPA                                                                                  | Statement for Medirfub                                                      |                                                                                                    |     |
| Please click <u>bars</u> for the PDPA<br>I <u>confirm</u> I have read and under                                 | Statement for Medifub<br>stand the contents of the PDPA Statement for Medif | 1.D                                                                                                    |     |

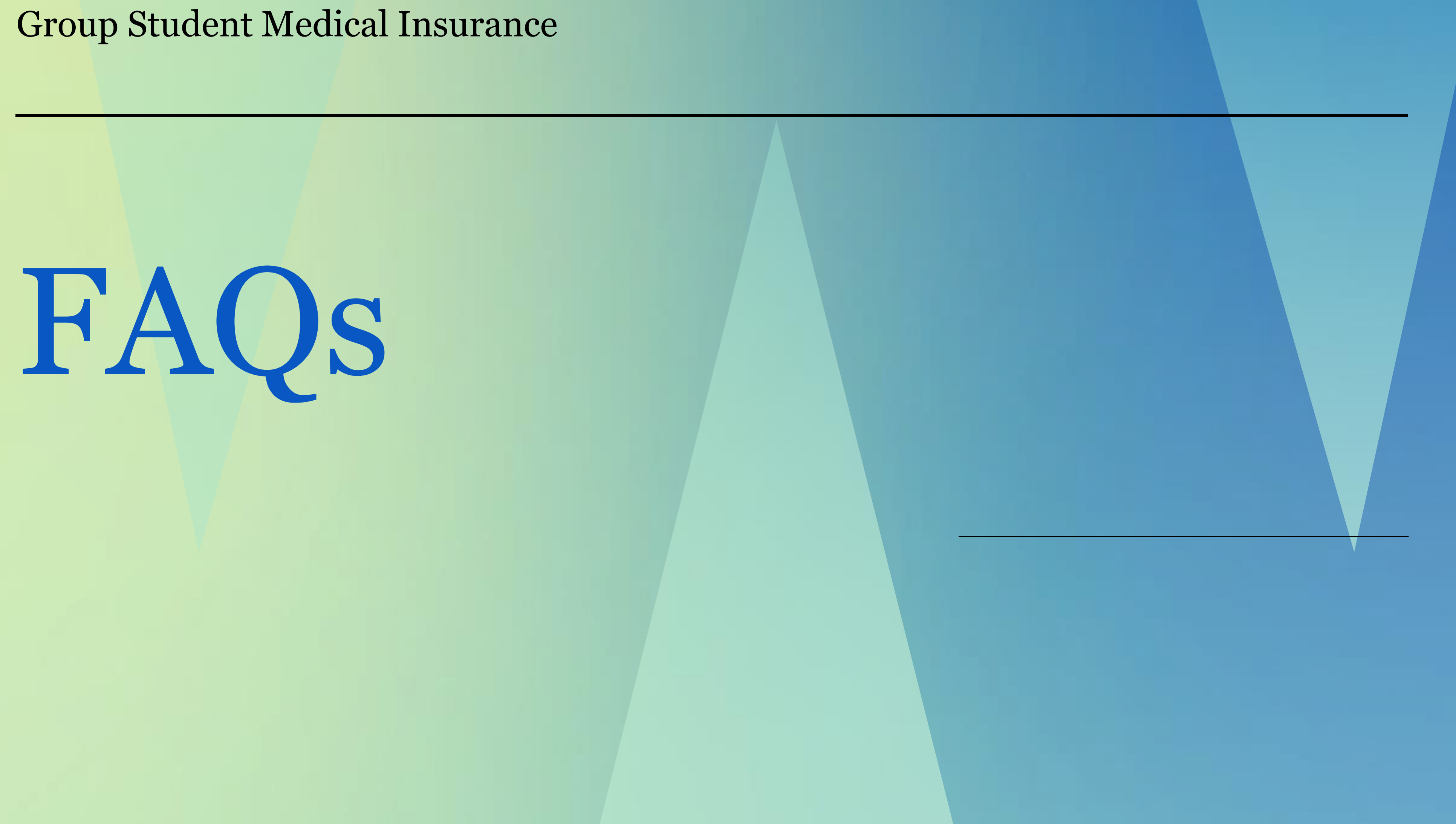

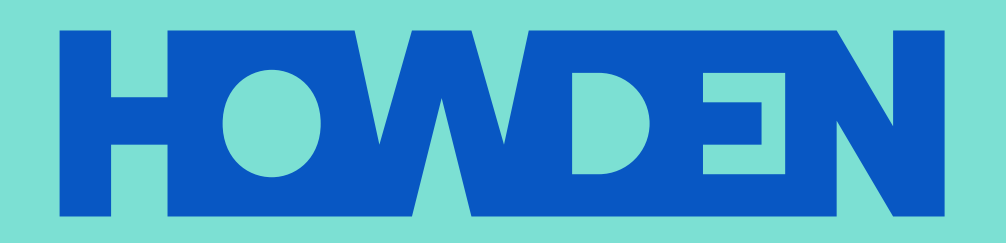

#### www.howdensingapore.com

This document or any portion of the information it contains may not be copied or reproduced in any form without the permission of Howden.

Howden Insurance Brokers (S.) Pte. Limited is a licensed insurance intermediary regulated by the Monetary Authority of Singapore and registered in Singapore under company registration no. 196800039M. Registered address: 79 Robinson Road, #13-01, Singapore 068893.